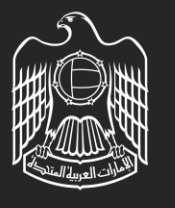

UNITED ARAB EMIRATES MINISTRY OF ENERGY & INFRASTRUCTURE

# Signing In With UAE PASS With an Existing Account

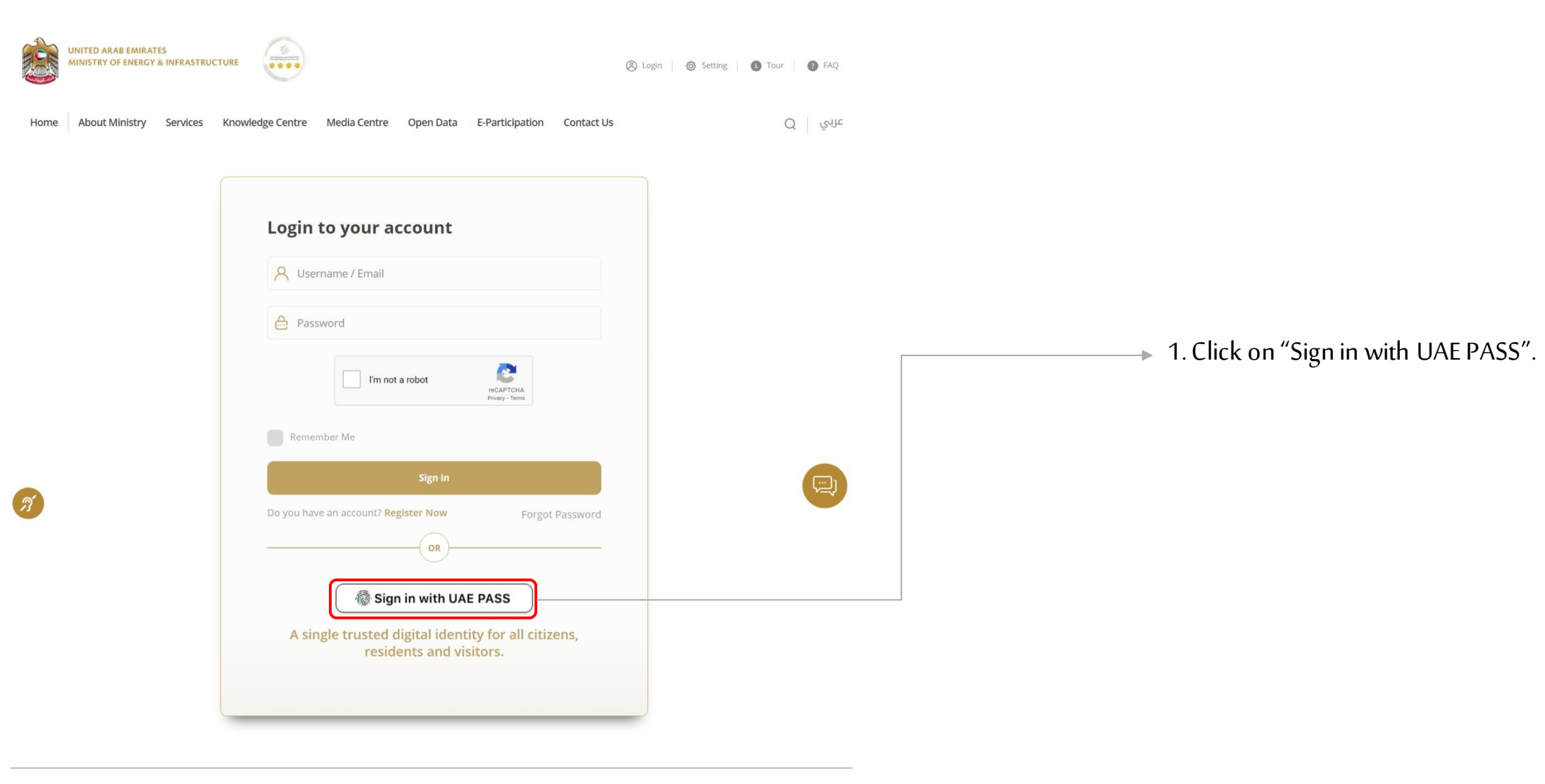

Newsletter Signup

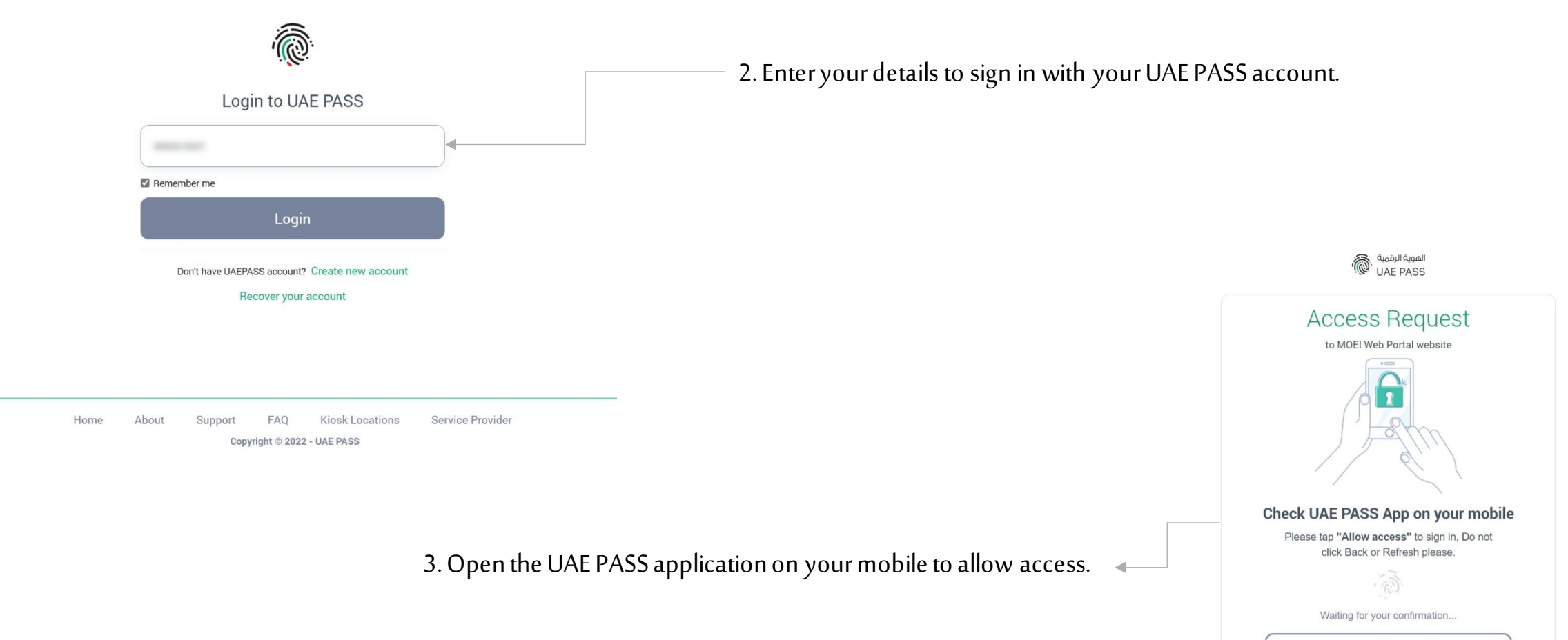

Cancel

Powered by UAE PASS

Nő

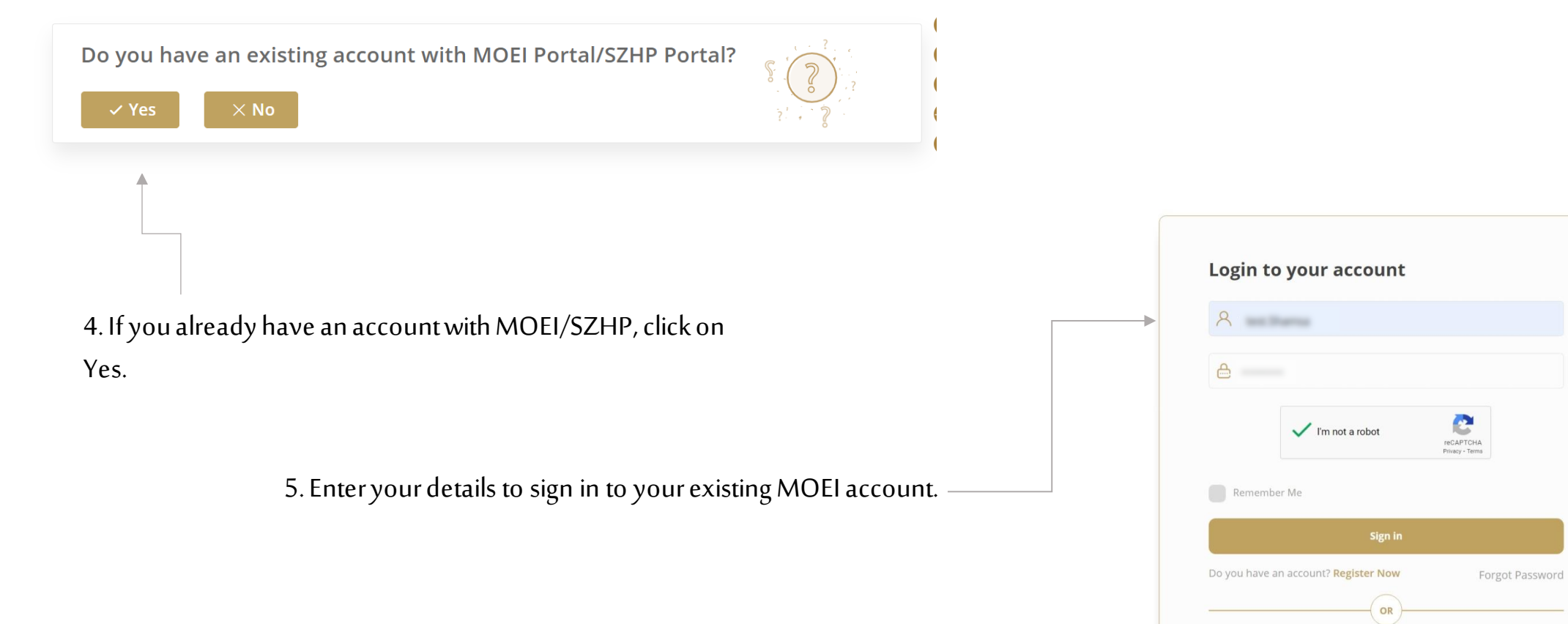

🖗 Sign in with UAE PASS

A single trusted digital identity for all citizens, residents and visitors.

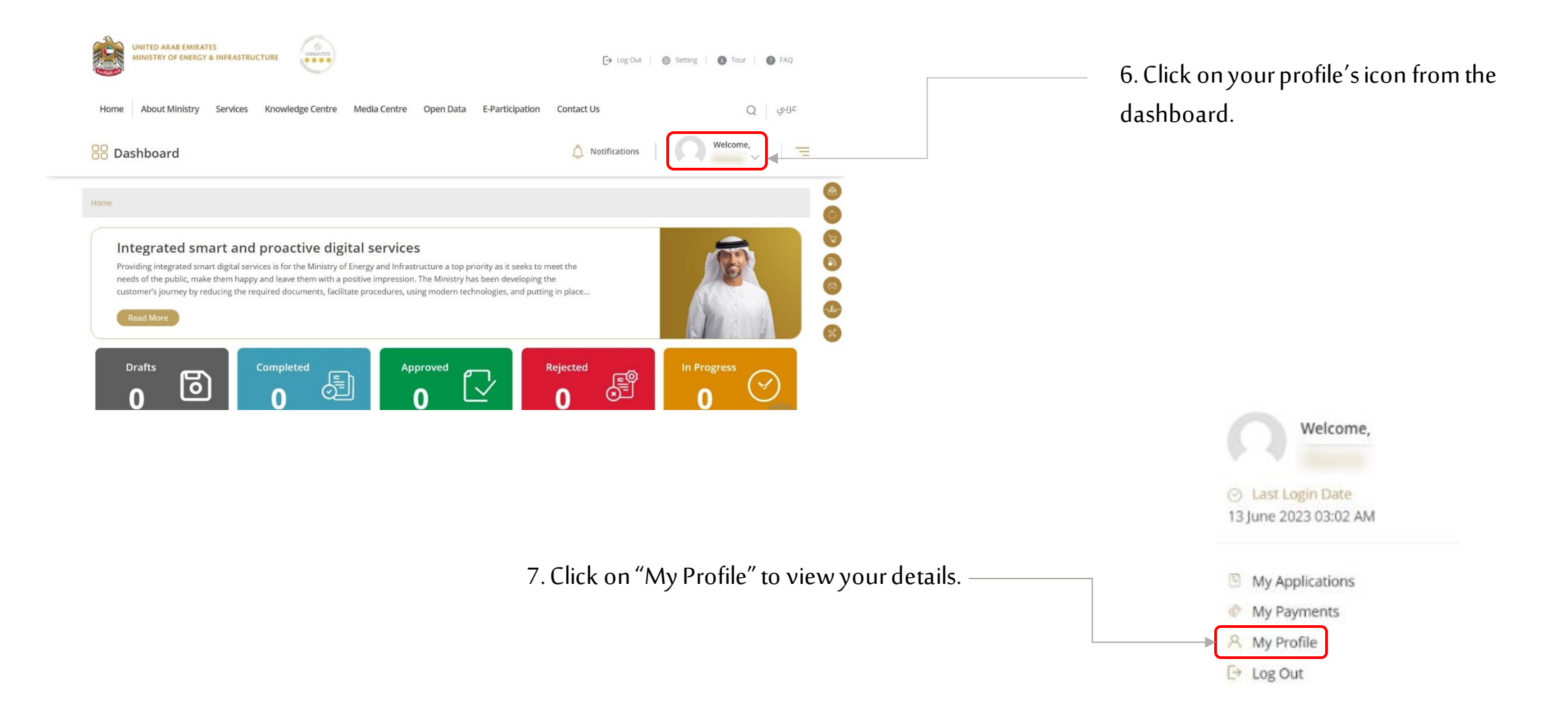

| My Profile                                    | ා Back                           |
|-----------------------------------------------|----------------------------------|
| Drag and Drop files here                      | & Change Password                |
| Username *                                    | Email *                          |
|                                               |                                  |
| Emirates ID number *                          | Emirate                          |
|                                               |                                  |
| Full English Name *                           | Full Arabic Name *               |
|                                               |                                  |
| Nationality                                   | Gender *                         |
| United Arab Emirates                          |                                  |
|                                               |                                  |
| Marital Status Please Select                  | Date of Birth                    |
|                                               |                                  |
| Phone Number * Mobile Number *                | Fax                              |
|                                               |                                  |
| Address Line 1                                | Address Line 2                   |
|                                               |                                  |
| 4                                             | ĥ                                |
| POBox                                         | Customer Type *                  |
|                                               | Individual                       |
| Two Factor Authentication *                   | Are you People of determination? |
| No                                            | No                               |
|                                               |                                  |
|                                               | Desferred Learning               |
| Preferred Communication Channel               | Preferred Language               |
| Preferred Communication Channel Please Select | Please Select                    |

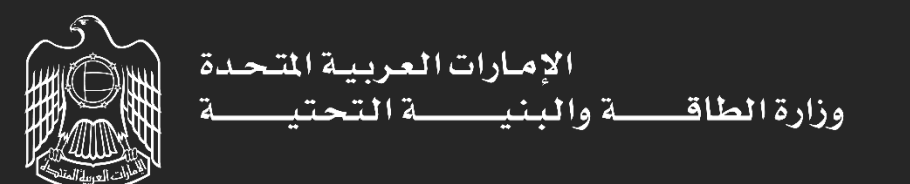

# Signing In With UAE PASS Without an Existing Account

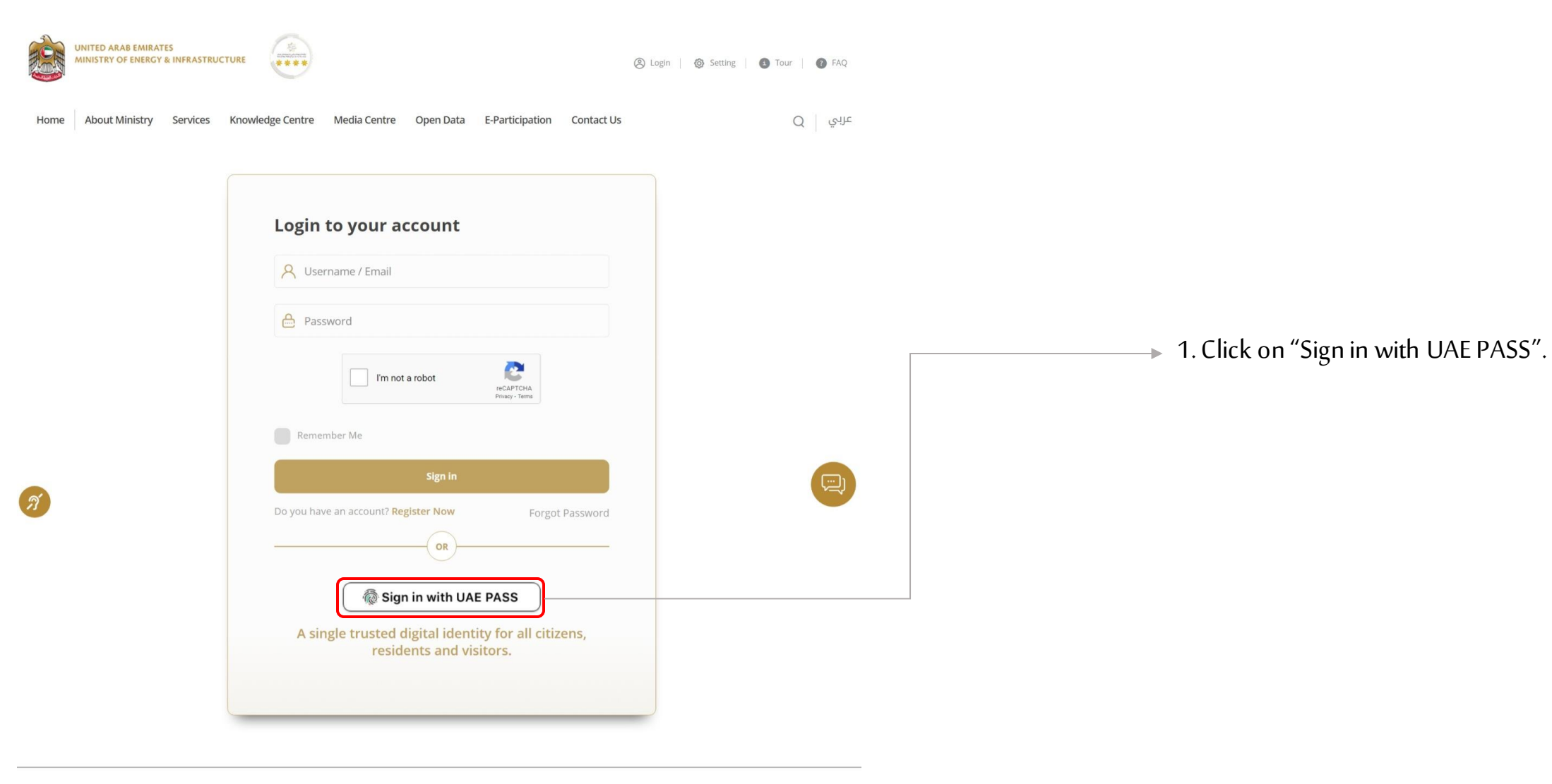

Newsletter Signup

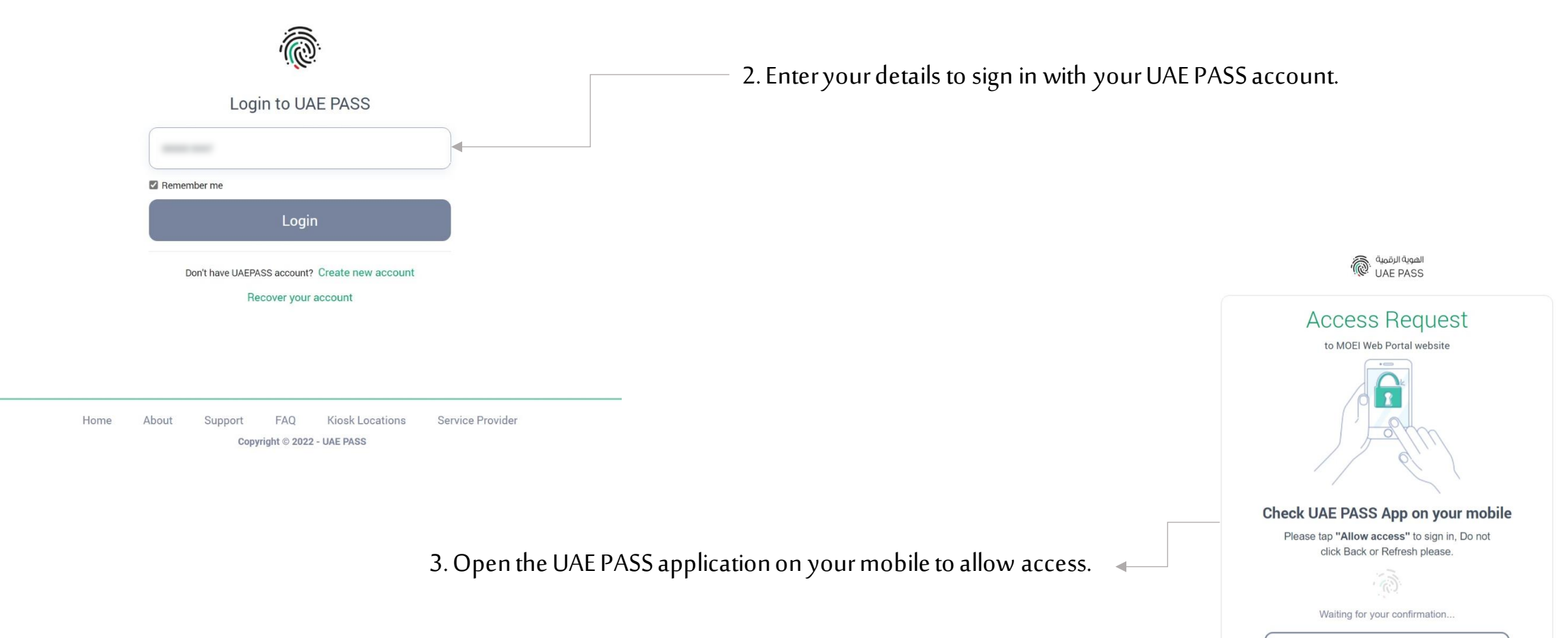

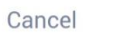

Powered by UAE PASS

Nő

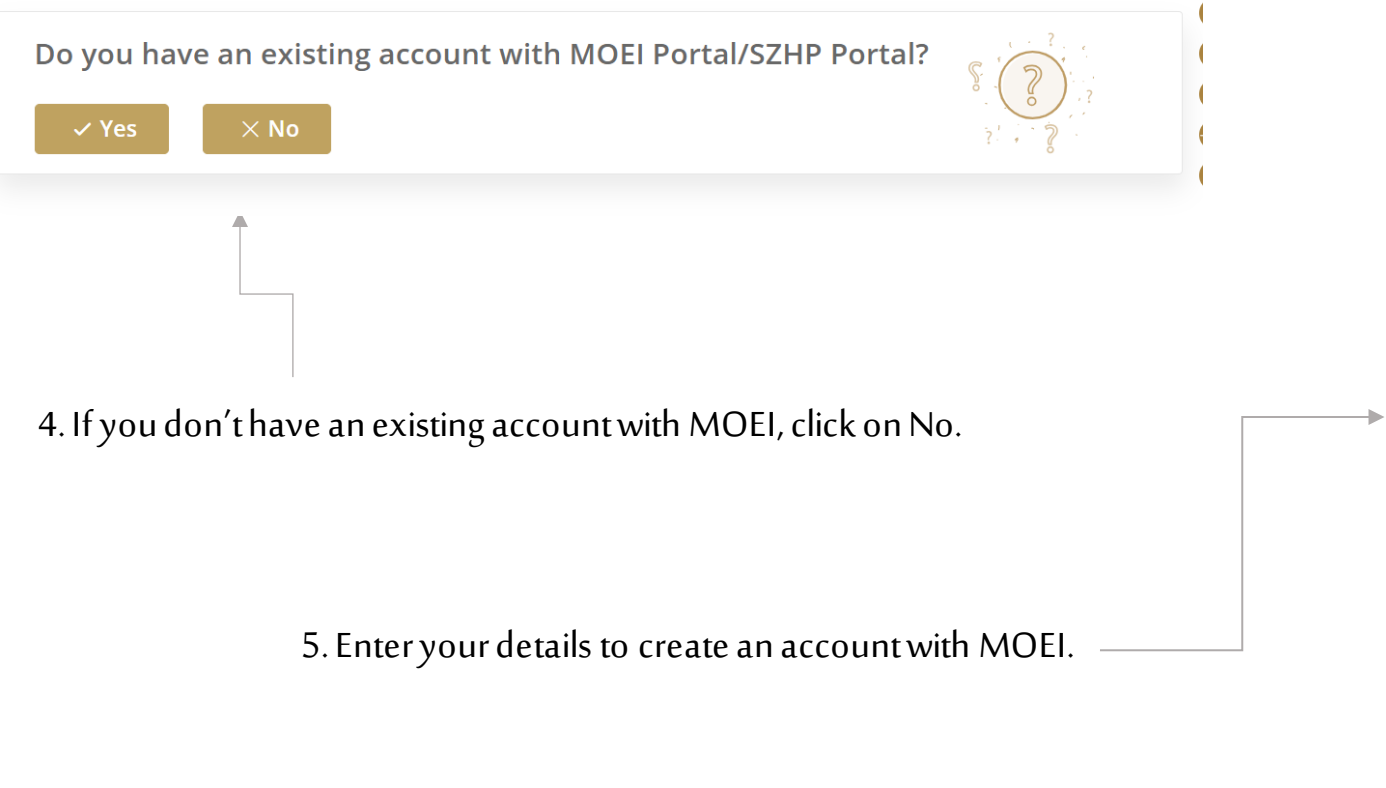

|                                                                       | A SI     | igle trusted digital identity for       | all citizens, residents and v | isitors.                                                 |
|-----------------------------------------------------------------------|----------|-----------------------------------------|-------------------------------|----------------------------------------------------------|
| Customer Type 🔸                                                       |          |                                         |                               |                                                          |
| Please Select                                                         |          |                                         |                               | ,                                                        |
| Full English Name *                                                   |          |                                         | Full Arabic Name *            |                                                          |
|                                                                       |          |                                         |                               |                                                          |
| Mobile Number +                                                       |          | Phone Number *                          |                               | Email *                                                  |
|                                                                       |          |                                         |                               | Email Address is required with this format (coot@coc.oo) |
| Emirate *                                                             |          | Emirates ID number *                    |                               | Nationality *                                            |
| Please Select                                                         | •        |                                         |                               | Please Select                                            |
| Date of Birth                                                         |          | Gender *                                |                               | Marital Status                                           |
|                                                                       |          | Female                                  | *                             | Please Select                                            |
| Two Factor Authentication *                                           |          | Secret Question *                       |                               | Secret Answer *                                          |
| No                                                                    | •        | Please Select                           | *                             |                                                          |
| Preferred Communication Channel                                       |          | Preferred Language                      |                               |                                                          |
| Please Select                                                         | *        | Please Select                           | •                             |                                                          |
| Avatar                                                                |          |                                         |                               |                                                          |
| Upload Photo<br>(jpg,jpg,png,bmp,gif) extensions are allowed with max | dmum 1 f | ile(s) and up to (file-maxSize) MB of s | ize.                          |                                                          |
| I'm not a robot                                                       |          |                                         |                               |                                                          |

| Congratulations<br>You have been registered successfully<br>Please click here to Login |                                                                                |
|----------------------------------------------------------------------------------------|--------------------------------------------------------------------------------|
| 6. Click on Login to sign in to your new account.                                      | Login to your account          Username / Email         Password               |
| 7. Click on "Sign in with UAE PASS". <                                                 | Remember Me  Sign in  Do you have an account? Register Now Forgot Password  OR |
|                                                                                        | A single trusted digital identity for all citizens, residents and visitors.    |

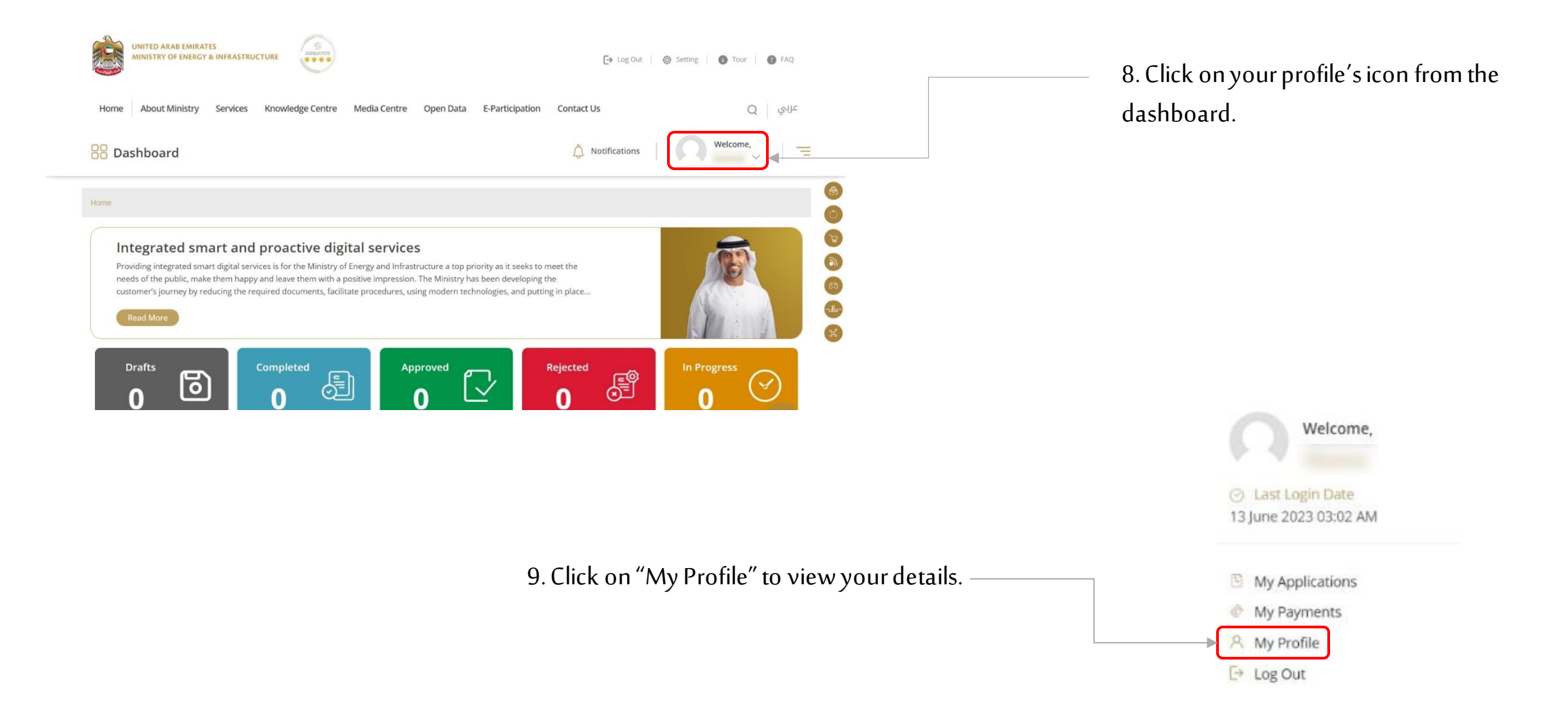

| Mu Burfile                      |                                  | <u>2000</u>   |
|---------------------------------|----------------------------------|---------------|
| My Prome                        |                                  | D Back        |
| Drag and Drop files here        | යි Char                          | inge Password |
| Username *                      | Email *                          |               |
|                                 |                                  |               |
| Emirates ID number *            | Emirate                          |               |
|                                 |                                  |               |
|                                 |                                  |               |
| Fuil English Name *             | Full Arabic Name *               |               |
|                                 |                                  |               |
| Nationality                     | Gender *                         |               |
| United Arab Emirates            |                                  | *             |
| Marital Status                  | Date of Birth                    |               |
| Please Select                   |                                  |               |
| Phone Number + Mobile Number +  | Eax                              |               |
|                                 |                                  |               |
|                                 |                                  |               |
| Address Line 1                  | Address Line 2                   |               |
|                                 |                                  |               |
|                                 |                                  | 11            |
| POBox                           | Customer Type *                  |               |
|                                 | Individual                       | *             |
|                                 |                                  |               |
| Two Factor Authentication *     | Are you People of determination? |               |
| No                              | No                               |               |
|                                 |                                  |               |
| Preferred Communication Channel | Preferred Language               |               |
| Please Select                   | Please Select                    | •             |
|                                 | 🕒 Save                           | × Cancel      |
|                                 |                                  |               |